## CARA MENJALANKAN PROGRAM

- 1. Buka XAMPP Control Panel, lalu klik start pada Apache dan Mysql.
- 2. Buka browser lalu ketikan url : localhost/phpmyadmin.
- 3. Buat database baru dengan nama koprasi dengan mysql di phpmyadmin.
- 4. Jika database sudah ada pilih import, lalu cari database di penyimpanan komputer.
- 5. Jika berhasil di inport buka browser dan ketikan url : localhost/koprasi11
- 6. Akan terlihat form login seperti gambar dibawah.

| Koprasi Simpan               | Pinjam  |
|------------------------------|---------|
| Sign in to start your sessio | n       |
| Username                     | 1       |
| Password                     |         |
| Remember Me                  | Sign In |
|                              |         |

- 7. Inputkan username dan password yang sesuai.
- 8. Jika username adalah petugas maka akan dialihkan ke menu utama petugas.

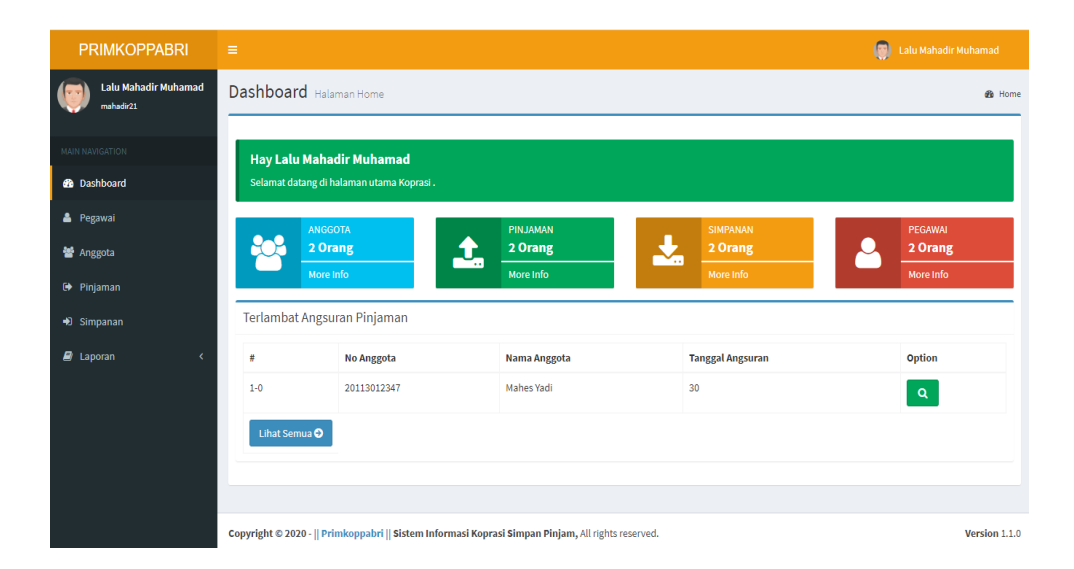

9. Jika username anggota akan dialihkan ke layar utama anggota.

| PRIMKOPPABRI         | =                                                                                                  | Mahes Yadi    |
|----------------------|----------------------------------------------------------------------------------------------------|---------------|
| Mahes Yadi<br>kibo27 | Dashboard Halaman Home                                                                             | ₿ Home        |
| MAIN NAVIGATION      | Hay Mahes Yadi                                                                                     |               |
| 🚯 Dashboard          | Selamat datang di halaman utama Koprasi .                                                          |               |
| 🛔 Profile            |                                                                                                    |               |
| 🕒 Pinjaman           |                                                                                                    |               |
| •) Simpanan          |                                                                                                    |               |
|                      | Copyright © 2020 -    Primkoppabri    Sistem Informasi Koprasi Simpan Pinjam, All rights reserved. | Version 1.1.0 |